# TOUCH IMAGER 接觸式化學發光成像儀

操作說明書

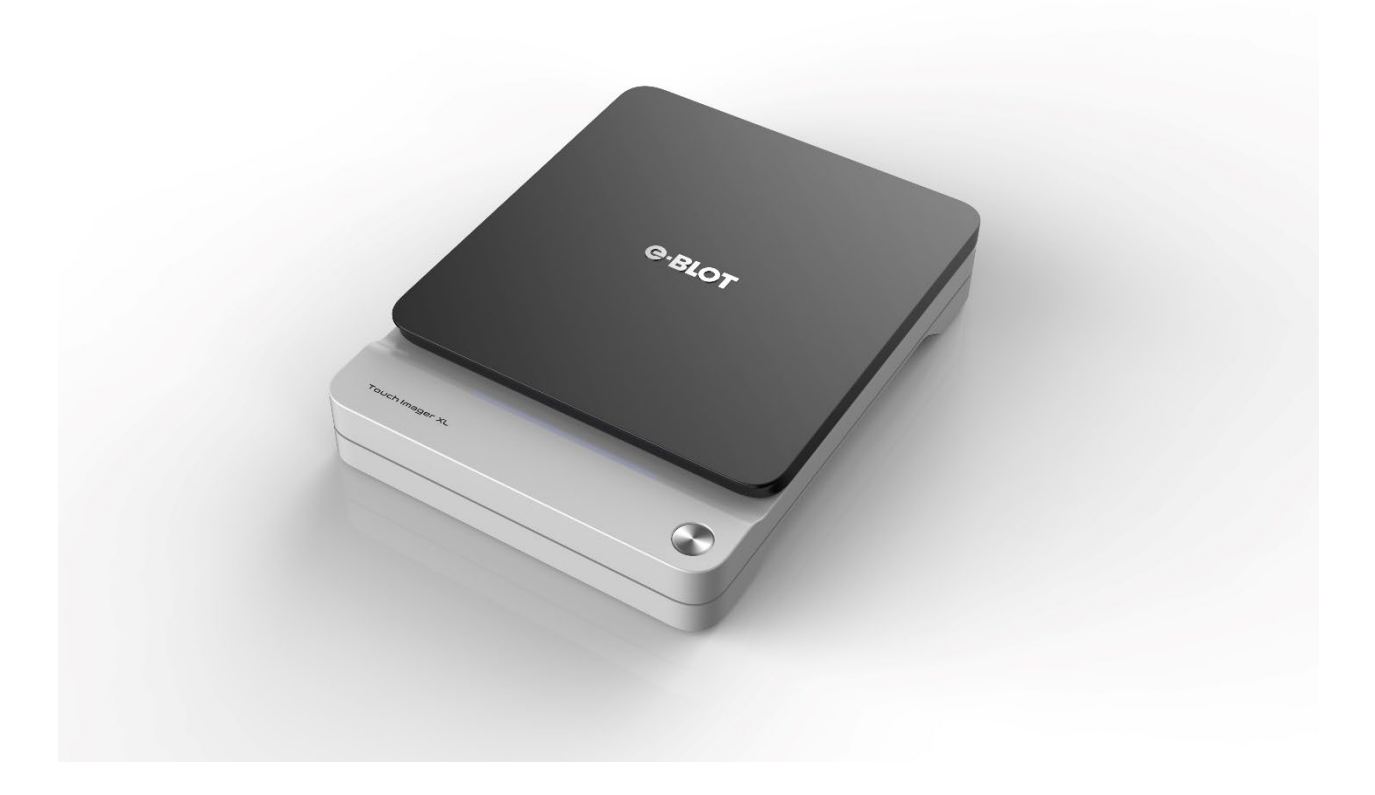

# 目錄

- 1. 介紹
- 2. 產品描述
- 3. 安裝
- 4. 使用方法
- 5. 訊號圖

# 1.介紹

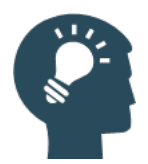

### 1.1. 使用設備前的重要提醒

用戶在安裝、操作或維護 TOUCH IMAGER 之前,請通篇本閱讀操作說明。 初學用戶在操作 TOUCH IMAGER 時,請把本操作說明帶在身邊隨時查閱。

所有用戶請遵守本操作說明的安裝、操作或維護方法使用 TOUCH IMAGER,用戶明顯 未能按照文檔提供的操作方法開展實驗,或者採取暴力、危險的操作方法,可能造成實驗 失敗、實驗材料損失、設備損壞,甚至人身傷害等風險。

#### 1.2. 用途

易孛特光電的 TOUCH IMAGER 系列產品定位于 Western Blot 化學發光圖像的採集及定量分析,具有尺寸小、靈敏度高和動態範圍寬等優勢,顯著優於市場上同類產品。

#### 1.3. 安全提醒

易孛特光電的 TOUCH IMAGER 系列產品採用低電壓供電,通過藍牙或網線連接電腦, 正常使用過程中一般不會產生觸電風險。

產品外殼採用生物親和性材料,正常使用過程中一般不會造成環境污染。

#### 1.4. 專利保護提醒

本產品在全球範圍內獲得多項發明專利保護和外觀設計專利保護,任何侵權行為將 追究法律責任!

# 2. 產品描述

### 2.1. 產品介紹

TOUCH IMAGER 系列產品

易孛特光電的 TOUCH IMAGER 系列產品定位于 Western Blot 化學發光圖像的採集及定量分析,具有尺寸小、靈敏度高和動態範圍寬等優勢,顯著優於市場上同類產品。

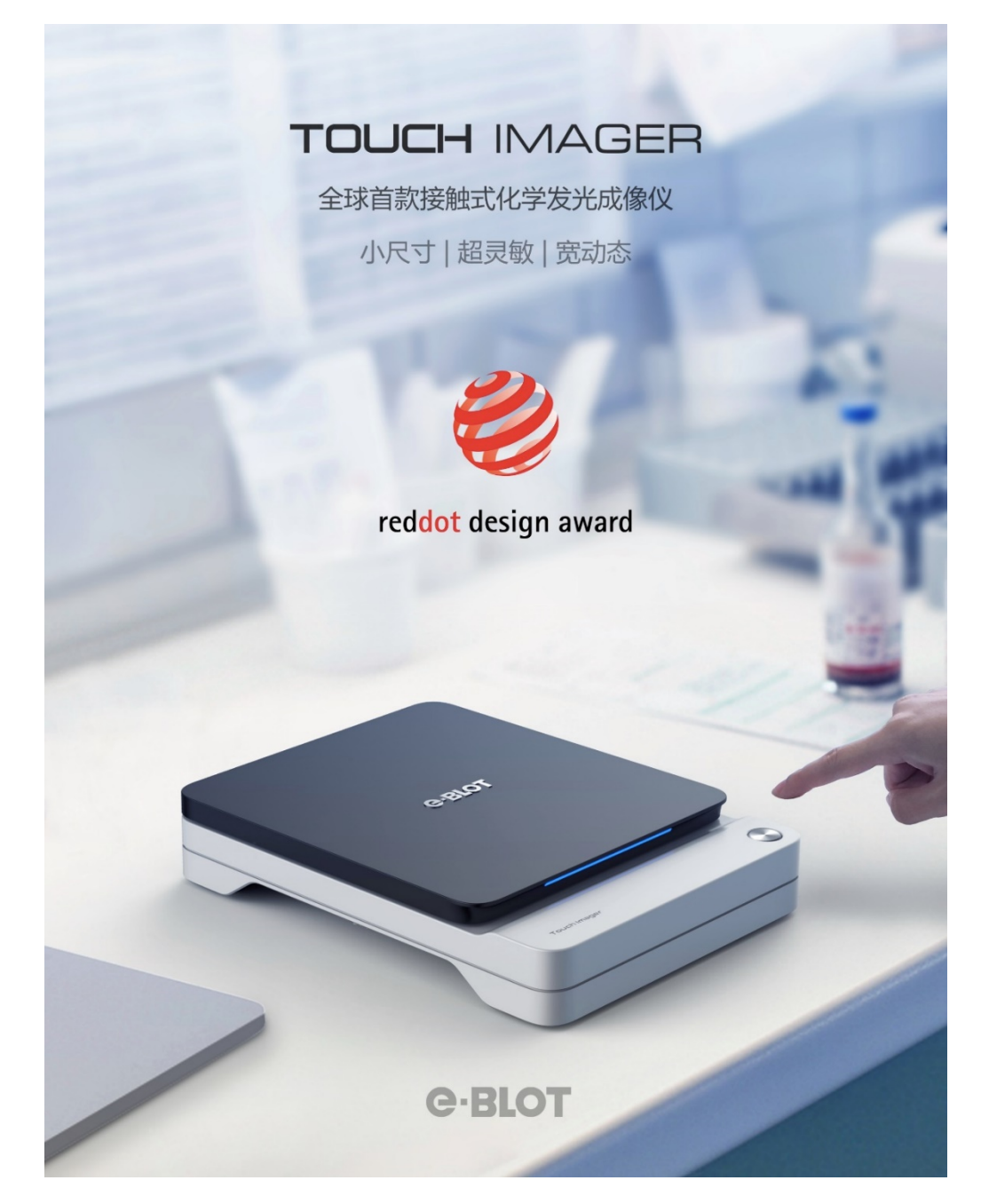

# 2.2. 產品外觀

TOUCH IMAGER 憑藉獨創的核心技術、人性的操作體驗和出色的外觀設計,獲得了 2018 年德國紅點設計大獎。

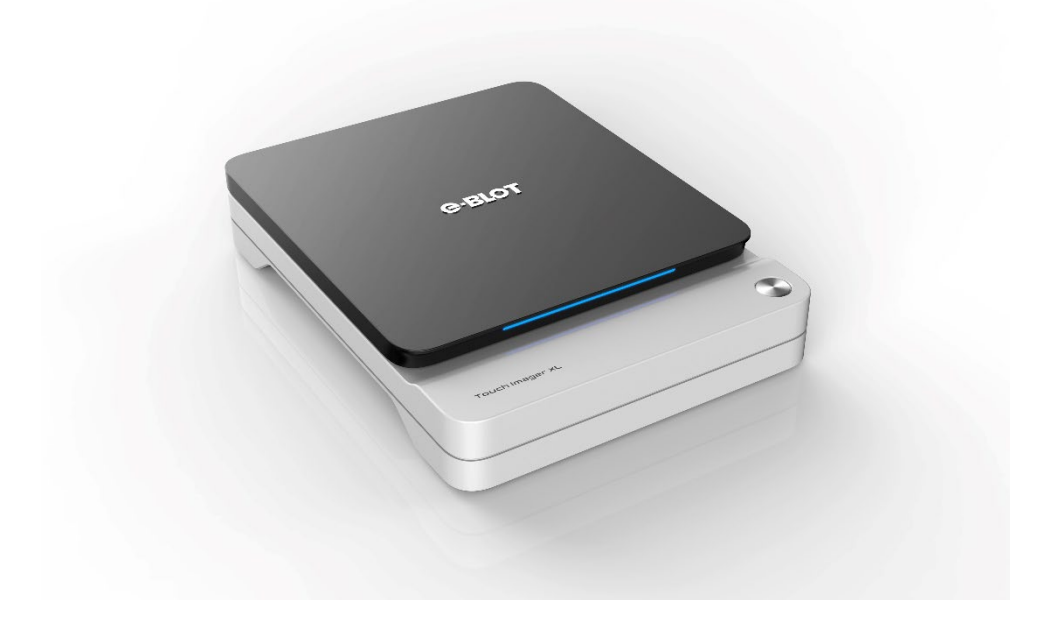

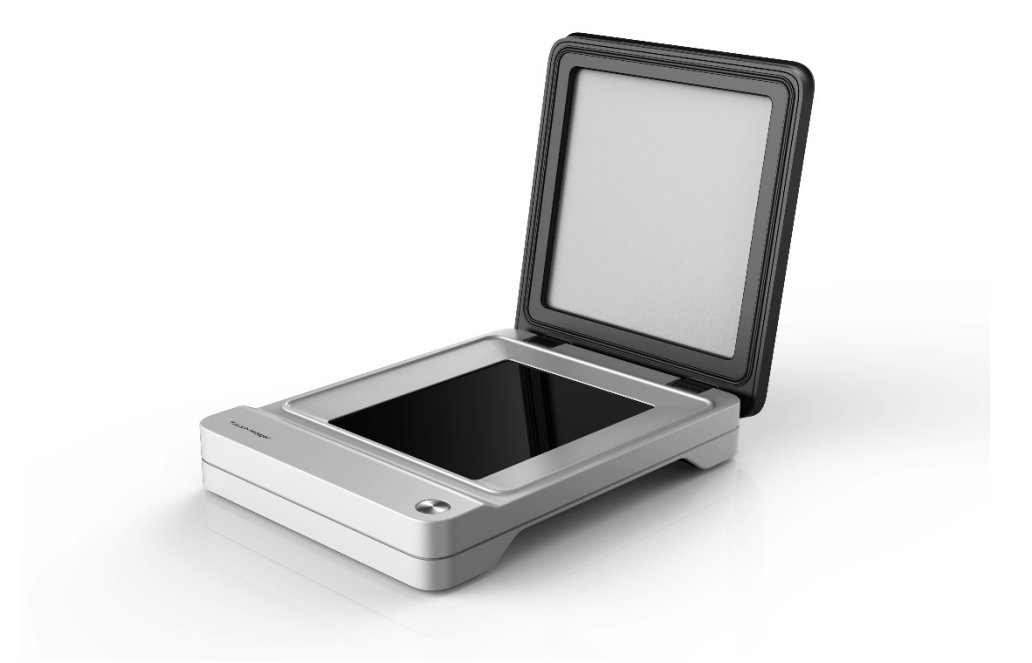

2.3. 設備描述

### 2.4. 配套軟體描述

TOUCH Viewer/Analyzer 配套 TOUCH IMAGER 成像儀使用配套軟體安裝在電腦上,通過藍牙和網線和硬體連接,旨在協助使用者完成圖像獲取、圖像存儲和圖像分析。

### 2.4.1. 圖像採集介面

提供軟硬體連接、圖像採集、圖像初步分析等選項。

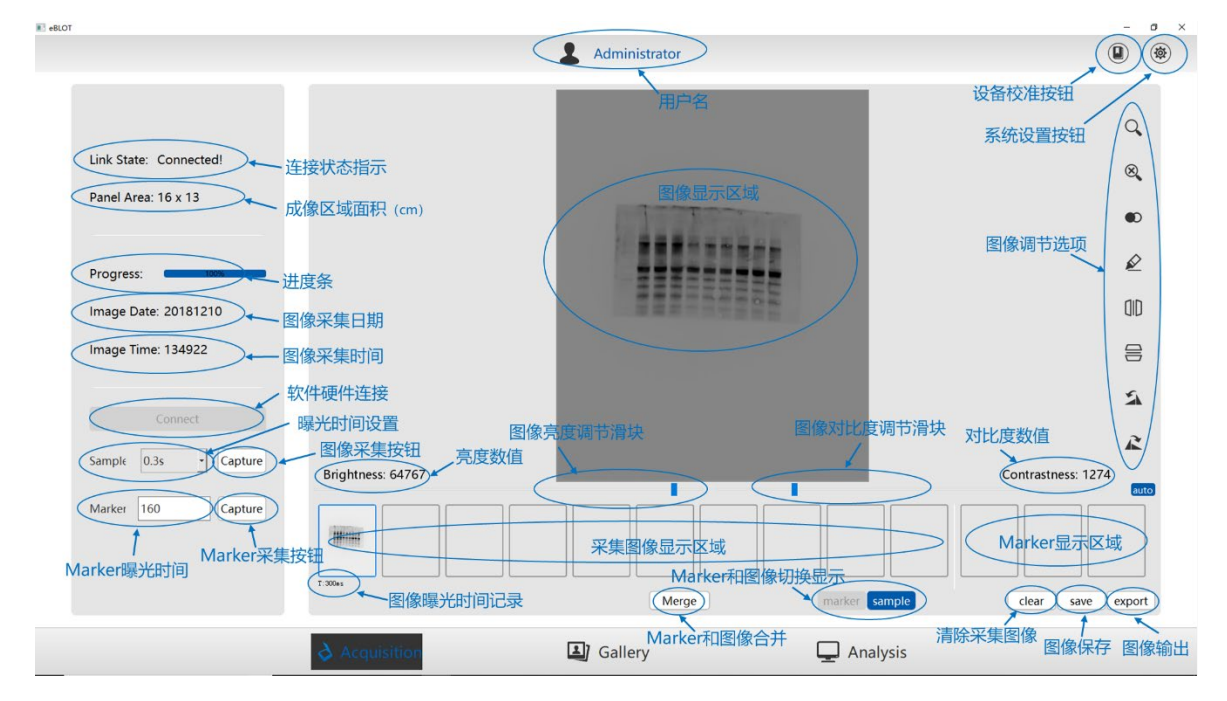

### 2.4.2. 圖像庫視圖介面

提供捕獲的圖像展示、搜尋和選定等選項。

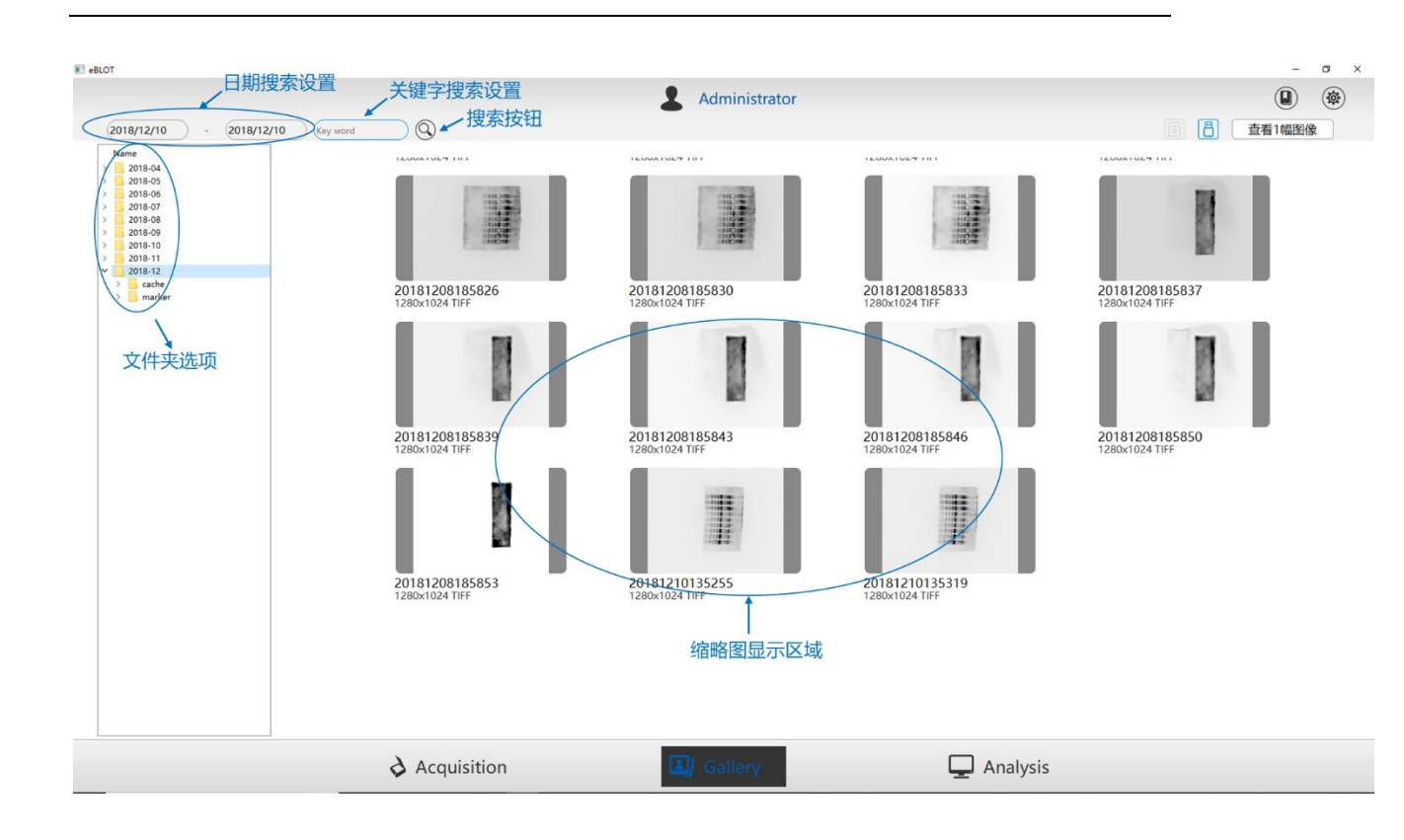

# 2.4.3. 圖像分析介面

提供圖像分析、標記、對比、3D 視圖等選項。

|                                                                                                    |                                                  | L Administrator |            |                  |
|----------------------------------------------------------------------------------------------------|--------------------------------------------------|-----------------|------------|------------------|
| <ul> <li>□ pos(1223,815), pi</li> <li>⑦</li> <li>⑦</li> <li>0</li> <li>0&lt;</li></ul> | xel0 WW:6853, WL:6184<br>图像位置信息、像素信息<br>图像亮度调节滑块 | <b>現和尺寸信息</b>   | 图像对比度调节滑块  | →<br>张图像<br>Next |
|                                                                                                    | $\boldsymbol{\diamond}$ Acquisition              | Gallery         | 🖵 Analysis |                  |

3.安裝

3.1.1. 硬體安裝

3.1.2. 軟體安裝

# 4. 使用方法

# 4.1. 操作流程圖

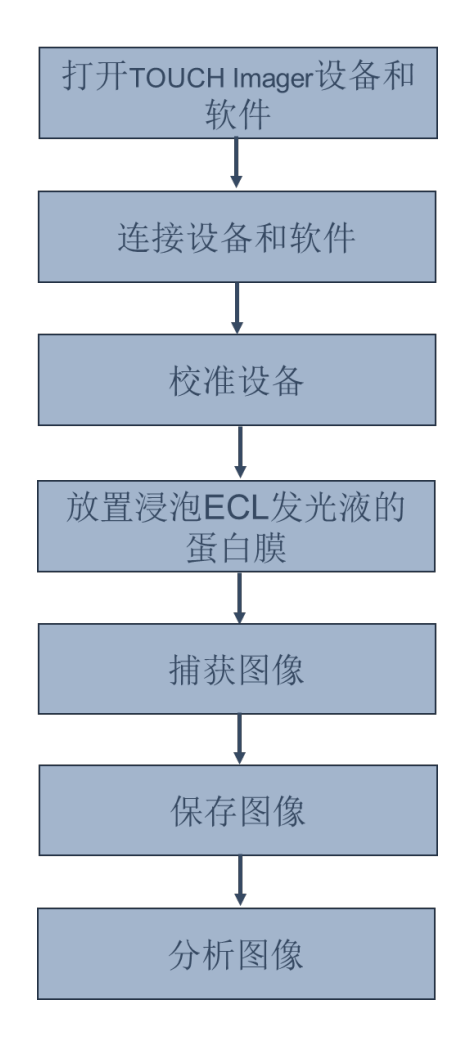

### 4.2. 打開 TOUCH IMAGER 設備和軟體

**4.2.1.** 打開設備,短暫點擊設備右後側的按鈕,按鈕上藍燈點亮,設備開啟,準備使用。

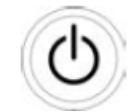

結果:儀器將開始啟動並且自動初始化,初始化時間少於 2s。

注意:a. 該設備無需預熱,隨開隨用。

b. 使用前打開蓋子檢查,確保設備內無任何異物,如果螢幕上有異物 或水漬殘留,請移除異物或擦拭乾淨。

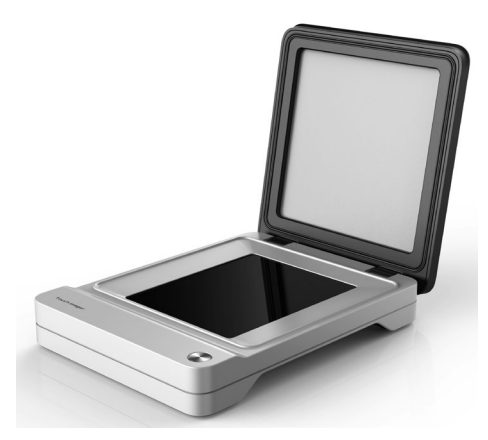

4.2.2. 打開軟體,按兩下軟體圖示,打開軟體,進入 TOUCH Viewer/Analyzer 系統。

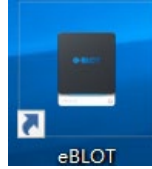

结果:按兩下圖示後,進入系統過程大概需要 5-10s。

| <b>C</b> ·BLOT |  |
|----------------|--|
|                |  |
| Hetaltong U    |  |
|                |  |

### 4.3. 連接設備和軟體

打開系統後,連接狀態(Link State)顯示為未連接狀態(Unconnected),提示系統和設備未連接。

| eBLOT                                                                                                 |               |               |                          | - 8             | × |
|----------------------------------------------------------------------------------------------------|---------------|---------------|--------------------------|-----------------|---|
|                                                                                                    |               | Administrator |                          |                 |   |
| Link State: Disconnected<br>Panel Area: 16 x 13<br>Progress:<br>Image Date:<br>Image Time:<br>Connect |               |               |                          |                 |   |
| Sample 1s Capture                                                                                     | Brightness: 1 |               | Contrastness: 1          | , dan           |   |
| Marker 160 Capture                                                                                    |               | Meige         | marker sample clear save | oftee<br>export |   |
|                                                                                                    | Acquisition   | Gallery       | Analysis                 |                 |   |

點擊連接(Connect)按鈕,系統自動尋找並連接設備。稍等片刻,連接狀態

 Progress:
 Image Date:

 Image Date:
 Image Date:

 Image Date:
 Image Date:

 Image Date:
 Image Date:

 Image Date:
 Image Date:

 Image Date:
 Image Date:

 Image Date:
 Image Date:

 Image Date:
 Image Date:

 Image Date:
 Image Date:

 Image Date:
 Image Date:

 Image Date:
 Image Date:

 Image Date:
 Image Date:

 Image Date:
 Image Date:

 Image Date:
 Image Date:

 Image Date:
 Image Date:

 Image Date:
 Image Date:

 Image Date:
 Image Date:

 Image Date:
 Image Date:

 Image Date:
 Image Date:

 Image Date:
 Image Date:

 Image Date:
 Image Date:

 Image Date:
 Image Date:

 Image Date:
 Image Date:

 Image Date:
 Image Date:

 Image Date:
 Image Date:

 Image Date:
 Image Date:

 Image Date:
 Image Date:

 Image Date:
 Image Date:

(Link State)顯示為連接狀態(Connected),提示系統和設備已經連接成功。

**注意:**一旦設備和軟體連接成功,蓋子前緣的藍色燈光點亮,提醒軟體和硬體通訊正常。 圖像採集過程中,燈光閃爍。如果使用過程中燈光熄滅,提醒連接斷開或異常,需要檢 查。

### 4.4. 設備校準

4.4.1. 點擊介面右上角的校準圖示,打開校準介面。

| R Haudi                                                                                  |                      | & Administrator                                                                                                    |               |                                                                                      |
|------------------------------------------------------------------------------------------|----------------------|----------------------------------------------------------------------------------------------------|---------------|--------------------------------------------------------------------------------------|
| Link State: Connected!<br>Panel Area: 16 x 13<br>Progress:<br>Image Date:<br>Image Time: |                      | El elect 7 ×<br>Three allibration procedure will take up<br>adout 1 minute house mate seas the and<br>no sample placed in the device. | 启动校           | 》推按钮 ()<br>()<br>()<br>()<br>()<br>()<br>()<br>()<br>()<br>()<br>()<br>()<br>()<br>( |
| Connect<br>Semple 16 Captur<br>Marker 160 Captur                                         | Brightness: 1        | Cally Cance                                                                                                    | marker sample | Contrastness: 1 est<br>Contrastness: 1 est<br>Colar See eport                        |
|                                                                                          | <b>A</b> Acquisition | Gallery                                                                                                    | 🖵 Analysis    |                                                                                      |

**注意:**設備校準的目的是為了排除背景信號,開機後首次使用時務必完成校準程式,從而 降低背景信號干擾,提高成像效果。設備使用過程中若無異常情況,無須重複校準。

4.4.2. 開始校準,進入設備校準介面後,點擊 Calib 進入設備校準程式,點擊 Cance 取消校準程式。

| 💽 eBLOT                            | ?       | $\times$ |
|------------------------------------|---------|----------|
|                                    |         |          |
| The calibrtation procedure will ta | ake up  |          |
| about 1 minute. Please make sur    | e the   |          |
| cover of Eblot Touch Imager is clo | osed ar | nd       |
| no sample placed in the device.    |         |          |
|                                    |         |          |
|                                    |         |          |
|                                    |         |          |
|                                    |         |          |
|                                    |         |          |
|                                    |         |          |
|                                    |         |          |
| Calib Car                          | nce     |          |
|                                    |         |          |

4.4.3. 進行校準,進入設備校準程式後,設備將自動開始校準,進度條開始活動並提 醒進行中的校準專案,該過程大概需要 30-60s。

|                        | Administrator            |                      |
|------------------------|--------------------------|----------------------|
|                        |                          |                      |
| Link State: Connected! |                          |                      |
| Directory Connected:   |                          |                      |
| Panel Area: To X T3    |                          |                      |
| Progress: 10%          | Calibrating, Please wait |                      |
| Image Date: 20181211   |                          |                      |
| Image Time: 103243     |                          |                      |
|                        |                          |                      |
| Connect                |                          |                      |
| Sample 1s Capture      | Brightness: 1            | Contrastness: 1      |
| Marker 160 Capture     |                          |                      |
|                        | Merge marker samp        | le clear save export |
|                        |                          |                      |

4.4.4. 校準結束,校準完成後,彈出結束介面,顯示 "Collibration finished",提示校準成功。點擊 OK 按鈕,取消介面。

|                        | 🔳 eBL0 | от                   | ×             |                   |
|------------------------|--------|----------------------|---------------|-------------------|
|                        | 1      | Calibration fin      | ished.        |                   |
|                        |        | OK                   |               |                   |
| ₽ «8L07                |        | Administrator        |               | -                 |
|                        |        | -                    |               |                   |
|                        |        |                      |               |                   |
| Link State: Connected! |        |                      |               |                   |
| Panel Area: 16 x 13    |        |                      |               |                   |
|                        |        |                      |               |                   |
| Progress: 0%           |        |                      |               |                   |
| image Date:            |        | Calibration Frished. |               |                   |
| image time.            |        |                      |               |                   |
| Connect                |        |                      |               |                   |
| Sample 1s • Capture    |        |                      |               | æ                 |
| Marker 160 Capture     |        |                      |               | Contrastness: 1   |
|                        |        |                      |               |                   |
|                        |        | Merge                | marker sample | clear save export |
| کې Acquis              | ition  | (Gallery             | Analysis      |                   |

结果:校準完成後,介面重新返回初始狀態。此時,設備準備完畢,可以開始正常使用。

### 4.5. 樣品準備

4.5.1. 材料準備,包括蛋白膜(孵育了 HRP 耦聯的抗體並徹底清洗完畢)、ECL 發光 液、鑷子、1mL 移液器、1mL 槍頭、吸水紙、淺盤。

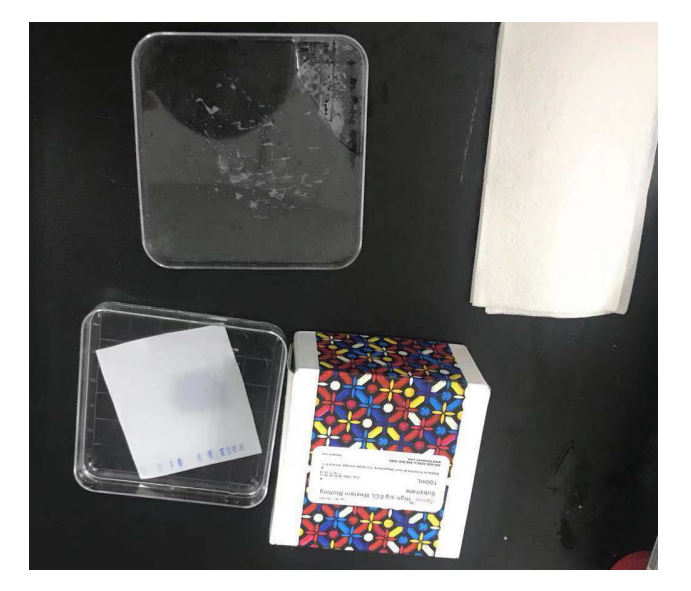

4.5.2. 蛋白膜孵育發光液,

根據 ELC 發光液的說明書,按照1:1 混合 A 液和 B 液,盛放在淺盤中。

4.5.3. 蛋白膜擦乾,取出浸泡在緩衝液中的蛋白膜,用吸水紙輕輕地擦乾表面的水 漬。

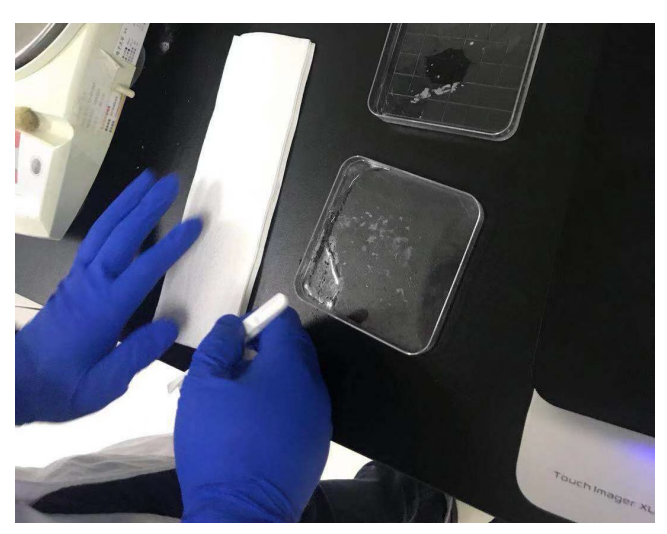

**注意**:擦乾水漬的目的是為了讓蛋白膜與 ECL 發光液充分接觸,操作過程中務必輕柔,不 能過度用勁,避免損壞蛋白膜。全程不能用手接觸蛋白膜,否則容易引起信號模糊、丟失 等問題。

**4.5.4.** 蛋白膜孵育 ECL 發光液,用鑷子取出蛋白膜,慢慢地浸泡到配製好的 ECL 發光液中,輕輕晃動,確保 ECL 在膜上分佈均匀,孵育 5-10s。

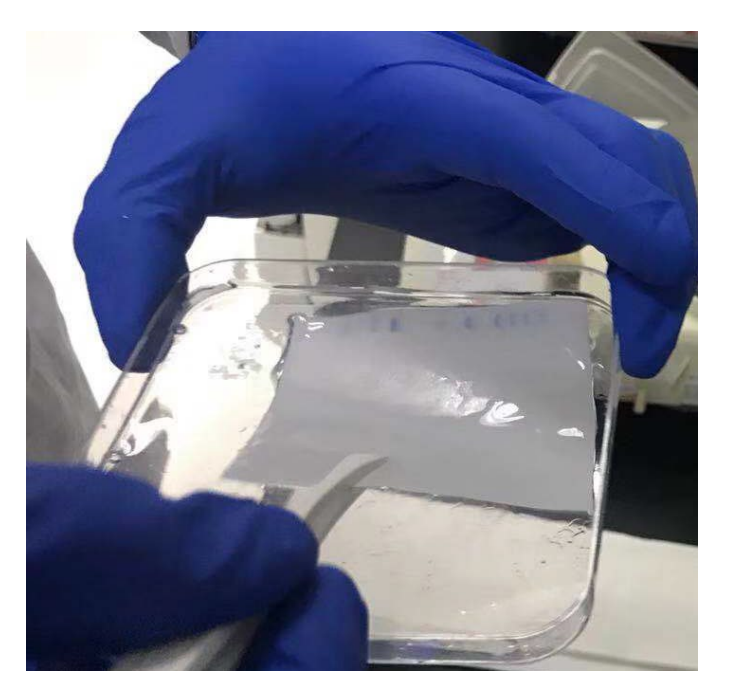

**注意**:該過程必須讓全部蛋白膜快速接觸到發光液並浸泡充分,避免出現蛋白膜局部明顯 的延遲接觸發光液或者局部沒有接觸發光液等問題,避免氣泡影響蛋白膜和發光液接觸。

### 4.6. 放置樣品

打開蓋子,用鑷子夾取孵育好的蛋白膜均匀的鋪展到螢幕上,確保膜和螢幕之間緊密 貼合,沒有任何氣泡殘留,然後輕輕地合上蓋子。

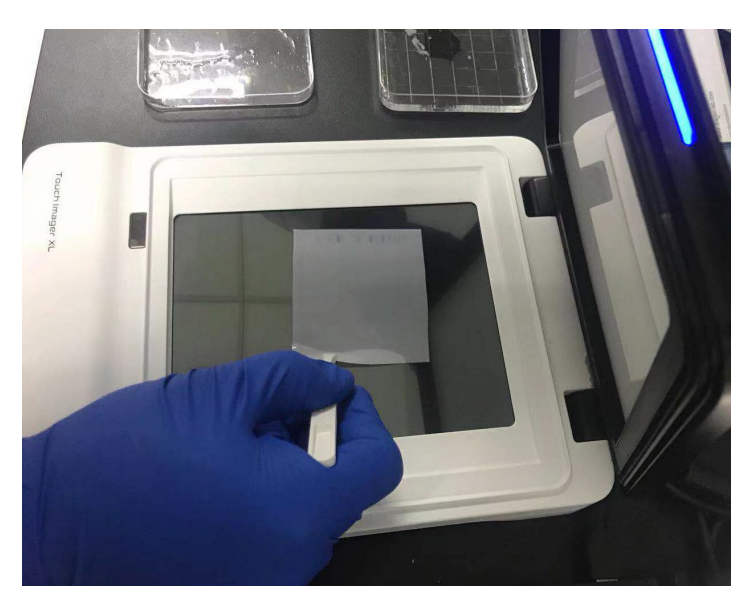

**注意**:務必確保沒有任何氣泡殘留,否則在圖像上會出現白色的斑塊,影響最終的成像效果。合上蓋子不需要特別用力,但是需要確保完全閉合,否則成像過程將受到外界光線的 干擾。

### 4.7. 用 TOUCH IMAGER 獲取圖像

TOUCH IMAGER 提供一鍵成像和手動成像兩種模式,操作步驟分別介紹如下: 注意:因 TOUCH IMAGER 設備靈敏度極高,放入蛋白膜後,等待 5-10s,確保設備內殘 留的光信號消失後再進行獲取圖像操作。

4.7.1. 一鍵成像

點擊設備右下角一鍵成像按鈕,系統將自動按照 1s 曝光完成圖像採集。

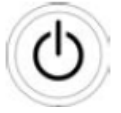

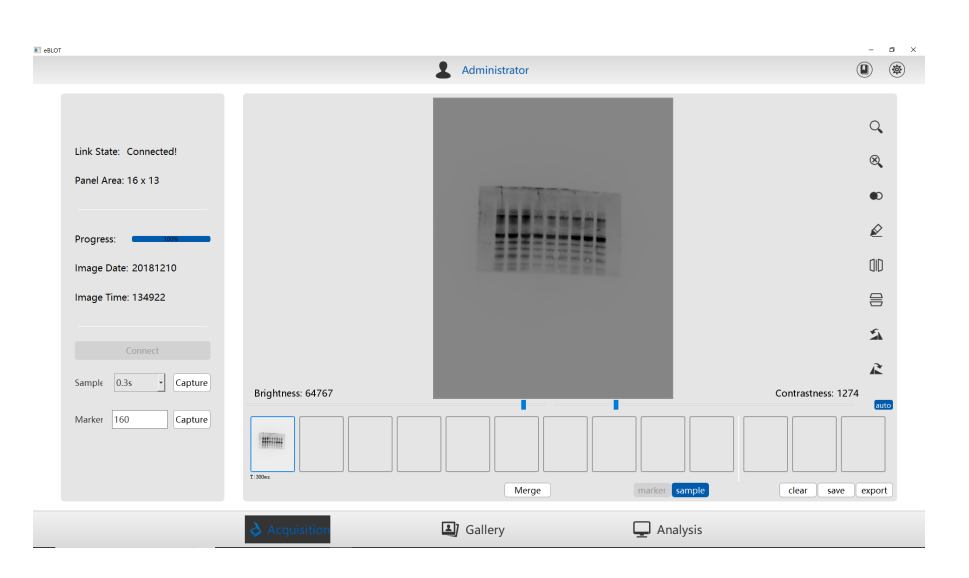

注意:推薦在熟悉自身蛋白膜成像時間的情況下使用一鍵成像,能快速獲得清晰的圖像。

- 4.7.2. 手動成像,
- a. 設置樣品曝光時間,點擊 Sample 旁邊的三角圖示。

| Sample                       | <b>1</b> s | - | Capture |
|------------------------------|------------|---|---------|
| and the second second second | 10000      |   | •       |

b. 打開樣品曝光時間設置選項,曝光時間可設置 0.1s-60s,根據需要選擇合適的曝光時間,點擊選中即可。

| Sample | <b>1</b> s | - | Captur |
|--------|------------|---|--------|
|        |            |   | -      |

注意:TOUCH IMAGER 的靈敏度極高,除非確定信號極其微弱,推薦第一次樣品曝光時間設置為 0.5s 或 1s,根據首次成像效果調整後續曝光時間。強信號可以設置最低 0.1s 曝光,弱信號可最高增加至 60s 曝光。

C. 獲取圖像,點擊 Capture 按鈕,系統開啟圖像獲取過程,進度條開始閃爍。根據 曝光時間長短,花費 0.1s-60s 完成圖像獲取。

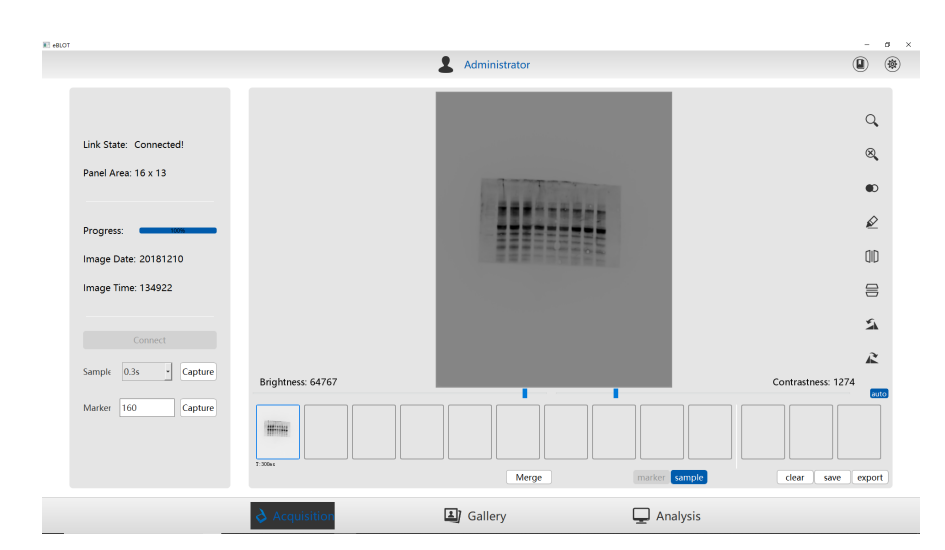

d. 設置 Marker 曝光時間,在 Marker 圖示旁邊的框內輸入 0.15s。

| Marker | 160 | Capture |
|--------|-----|---------|
|--------|-----|---------|

**e.** 點擊 Capture 按鈕,系統開始獲取 Marker 圖像。

|                                                                                                    |       | ~ | ~ |
|----------------------------------------------------------------------------------------------------|-------|---|---|
| L Administrator (                                                                                                    |       |   |   |
| Link State: Connected!<br>Panel Area: 16 x 13<br>Progress:<br>Image Date: 20181210<br>Image Time: 124922<br>Brightness: 64767<br>Marker 160 Capture |       |   |   |
| Acculiation                                                                                                    | expor | t |   |

f. 摁住鍵盤上的 Ctrl 鍵,選中一張樣品曝光圖像和一張相對應的 Marker 曝光圖像, 點擊 Merige 按鈕,完成兩種圖像的拼合。

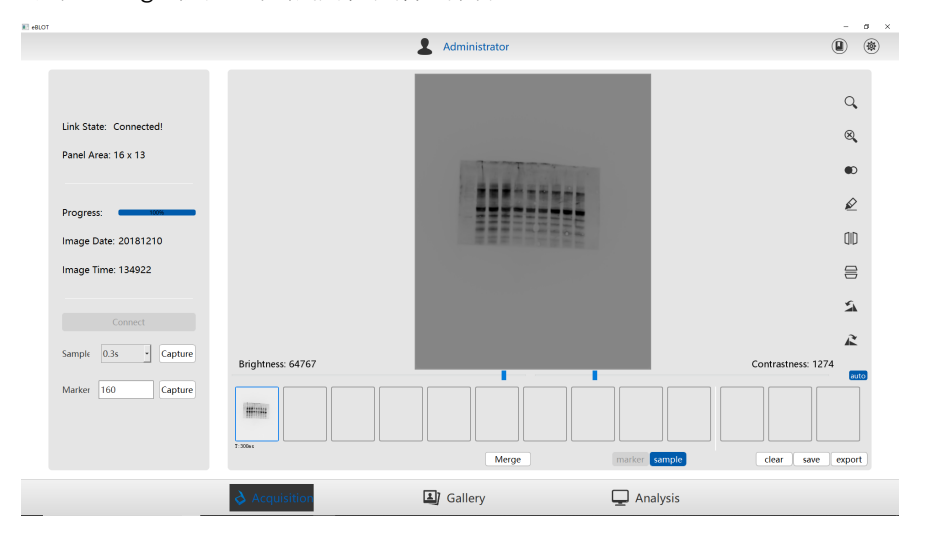

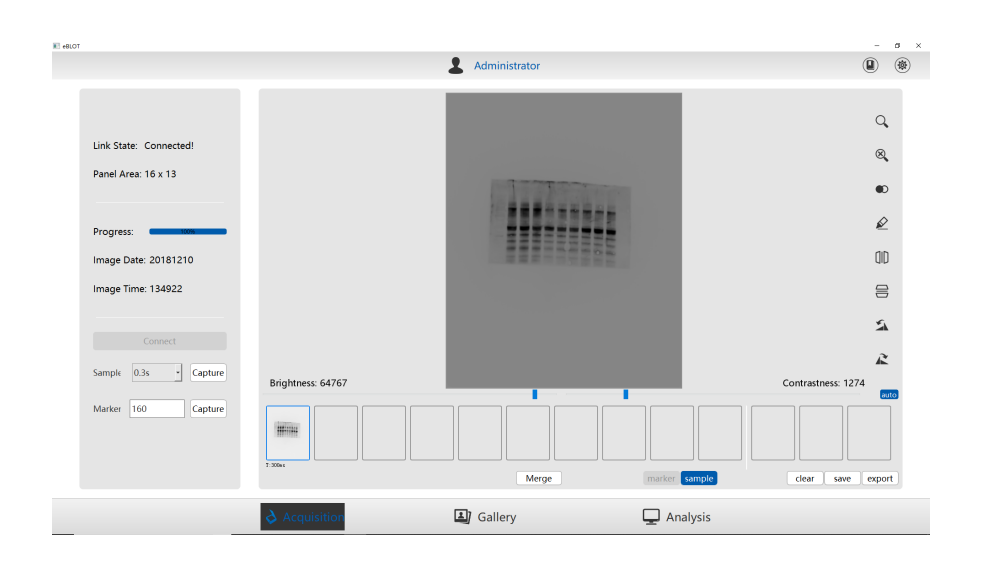

## 4.8. 實驗效果檢查

用 TOUCH Imager 設備成功獲取圖像後,圖像可以在 TOUCH Viewer/Analyzer 成像介面開展資料初步分析,檢查實驗效果。

**注意**:在圖像獲取介面進行的圖像調整僅供查看成像效果或實驗效果,將不進行調 整後圖像保存。

4.8.1. 圖像亮度和對比度調節,左右滑動圖像亮度調節滑塊進行圖片明暗調節,左右 滑動圖像對比度調節滑塊進行圖片對比度調節。

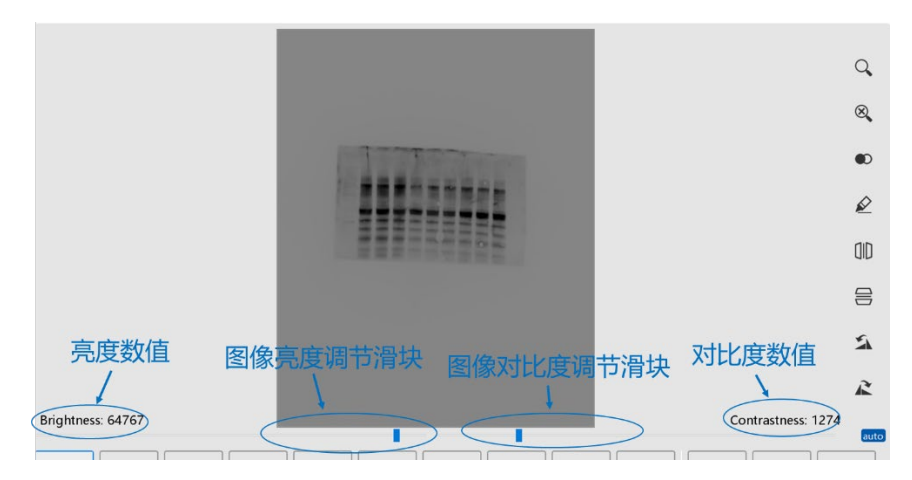

4.8.2. 圖像調整,按鈕從上到下依次完成的功能如下:

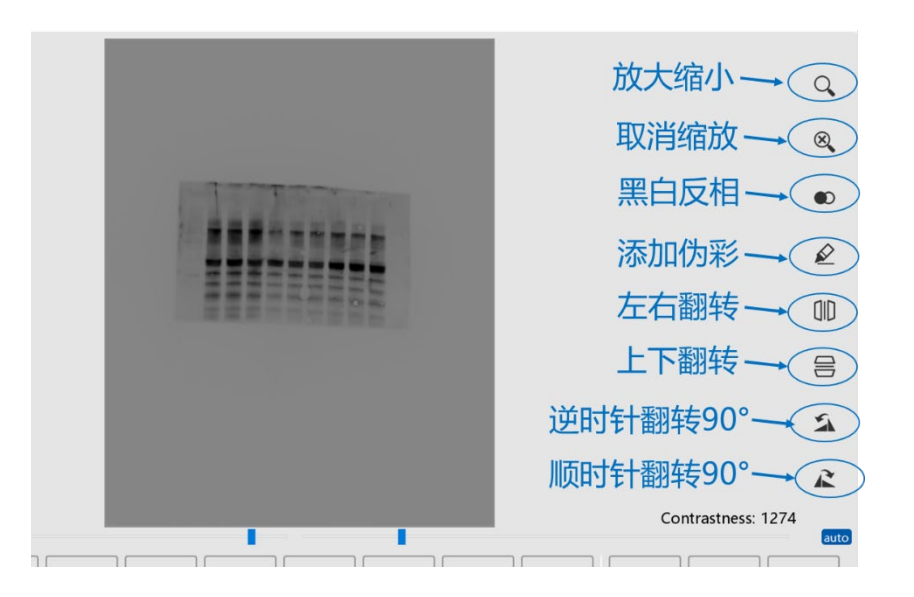

#### 4.8.3. 圖像調整前後效果對比:

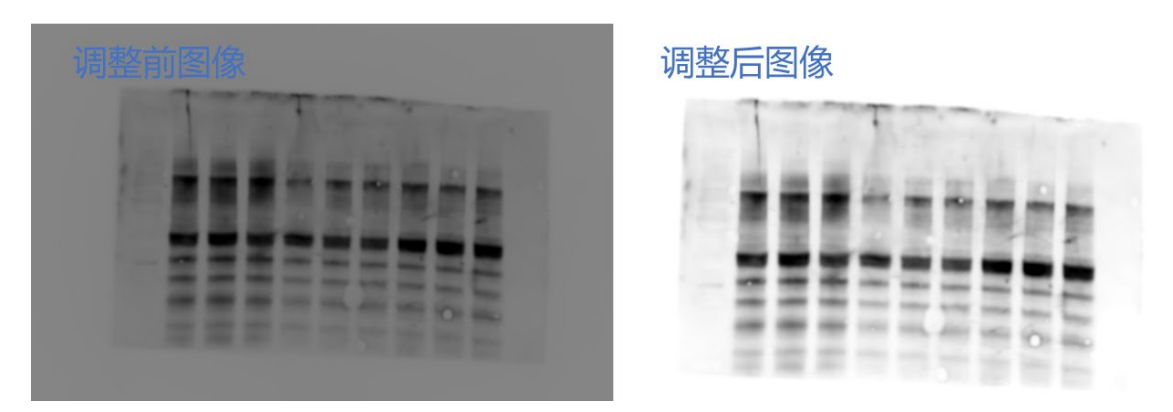

### 4.9. 自動保存圖像

點擊介面右下角的 Save 按鈕,自動完成圖像保存。圖像保存完成後會跳出保存成功對 話方塊。通常保存在軟體安裝資料夾下的,

示例:

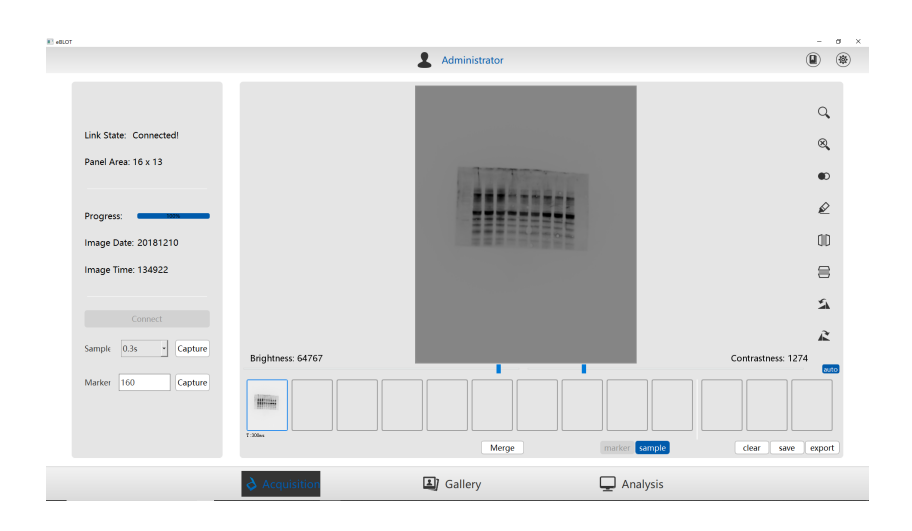

## 4.10. 輸出圖像

點擊介面右下角的 export 按鈕,彈出將要保存的資料夾介面,選擇預計要保存影像 檔夾,輸入保存檔的名稱,點擊確定按鈕,完成圖像輸出。

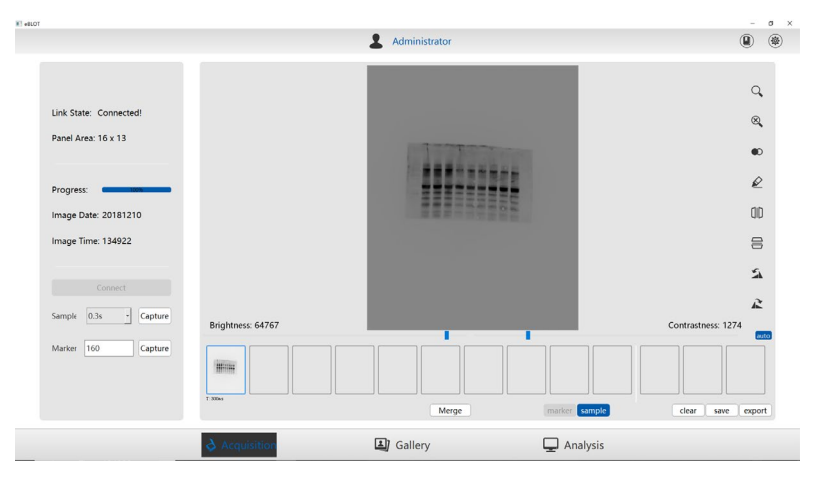

### 4.11. 圖像庫

4.11.1. 打開圖像庫,點擊介面底部中間的 Gallery 按鈕,進入圖像庫介面。

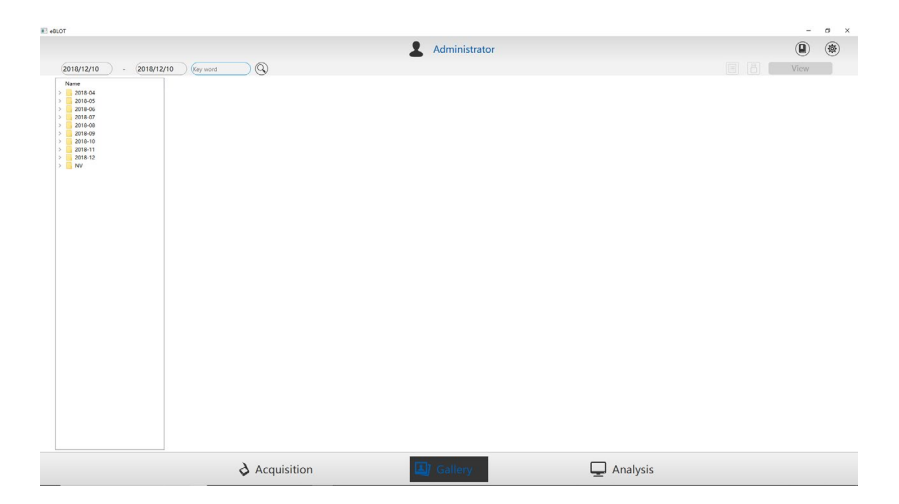

4.11.2. 圖像查看,圖像庫介面左側顯示了按月份保存的圖像,點擊相應月份的資料夾,介面上將顯示資料夾內的圖像。在介面內,可以完成圖像重新命名、複製、刪除、粘貼等操作。

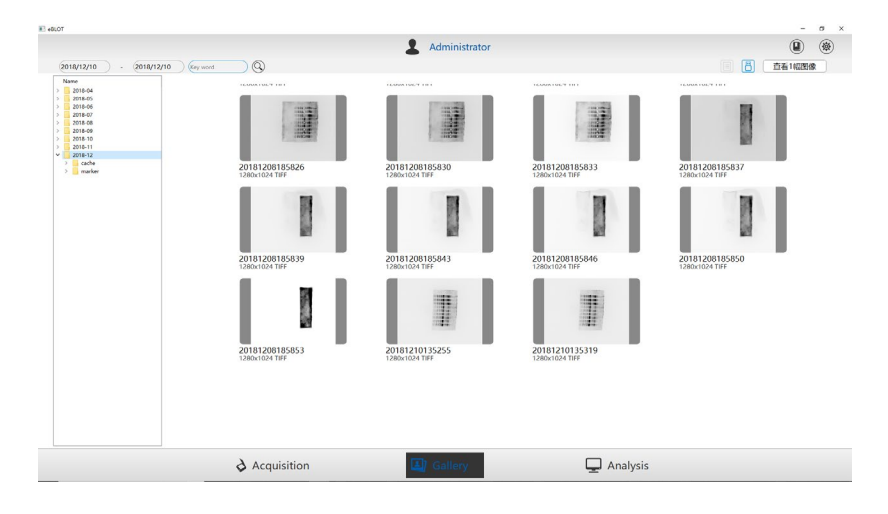

**注意**:圖像庫自動連結到軟體安裝資料夾下的影像檔夾,保存在其他資料夾下的圖像將不展 示在圖像庫內。

4.11.3. 圖像搜索,圖像庫提供日期搜索和關鍵字搜索兩種模式,設置完成後,點擊搜 索按鈕,符合條件的圖像顯示在介面。

| 018/12/10                                                                                                    | - 20                            | 18/12/10                       | Key word                        | d Q                             |
|----------------------------------------------------------------------------------------------------|---------------------------------|--------------------------------|---------------------------------|---------------------------------|
| 8) elson<br>(2018/12/10) - (2018/12/10) (egreent                                                                                                    |                                 | Administrator                  |                                 | ×<br>(2) (8)<br>(5) (56) (40.0) |
| Name           0         2718-56           0         2718-56           0         2718-56           0         2718-56           0         2718-56           0         2718-56           0         2718-56           0         2718-56           0         2718-56           0         2718-56           0         2718-56           0         2718-56           0         2718-56           0         2718-56           0         2718-56           0         2718-56           0         2718-56           0         2718-56           0         2718-56           0         2718-56           0         2718-56           0         2718-57           0         2718-57           0         2718-57           0         2718-57           0         2718-57           0         2718-57           0         2718-57           0         2718-57           0         2718-57           0         2718-57           0         2718-57 <th>20181200185525</th> <th>2018/12001/05/0 20</th> <th>14444-494</th> <th>2018/20195557</th> | 20181200185525                  | 2018/12001/05/0 20             | 14444-494                       | 2018/20195557                   |
|                                                                                                    | 20181208185839                  | 20181208185843                 | 201812081855446<br>1286-0281195 | 20161200185550                  |
|                                                                                                    | 20181200185853<br>1280x1024 116 | 20181210135255<br>528541024194 | 20181210135315<br>1265x1024197  |                                 |
|                                                                                                    | A Annual Internet               |                                |                                 |                                 |

**4.11.4.** 選中圖像,按兩下選中的圖像,將直接把該選中圖像顯示到分析介面,整個介面也將跳轉到分析介面。